## **H5P Dateien importieren**

Aufgrund des Umstiegs vom H5P-Plugin zu einer Variante die bereits in Moodle 4 selbst enthalten ist, können H5P-Dateien nicht mit einer Kurssicherung ins neues System umgezogen werden (diese würden dabei einfach verloren gehen). Haben Sie viele H5P Dateien (> 5) in Ihrem Kurs, melden Sie diesen gerne bei uns und wir ziehen den Kurs für Sie ins neue System um. Haben Sie nur einzelne H5P-Dateien, können diese manuell ins neue System eingespielt werden. Am besten kopieren Sie zuerst den Kurs ins neue System (Sicherung aus altem Moodle einspielen) und ergänzen die H5P-Dateien im Nachgang.

## Dateien im alten System speichern / herunterladen

Um H5P-Dateien einzeln ins neues System umzuziehen, müssen diese zuerst auf dem lokalen PC gespeichert werden und dann von dort aus ins neue Moodle 4 hochgeladen werden.

Um eine H5P-Datei zu speichern wechseln Sie in Ihren Kurs im alten System und öffnen die H5P-Datei dort.

Unterhalb der H5P-Datei im linken Eck finden Sie den Button Wiederverwenden. Wählen Sie Wiederverwenden und anschließend Download as an .h5p file. Die Datei wird jetzt auf Ihren Computer heruntergeladen.

| ■ THN eLearning                         | Support 👻 Weitere Links 👻                                                                                       | Q 🛔 🗭 David Dozent D 🔹 |
|-----------------------------------------|----------------------------------------------------------------------------------------------------|------------------------|
| Test: H5P mit Voraussetzung             | Test: H5P mit Voraussetzung<br>Startseite / Meine Kurse / Test: H5P mit Voraussetzung / H5P / Multiple Choice 1 |                        |
| Badges                                  |                                                                                                    |                        |
| ☑ Kompetenzen                           | Multiple Choice 1                                                                                               | <b>0</b> -             |
| I Bewertungen                           | Frage 1 in MC / H5P                                                                                             |                        |
| Kurseinstellungen<br>bearbeiten         | O Blau                                                                                                    |                        |
| • • • • • • • • • • • • • • • • • • • • | O Grün                                                                                                    |                        |
| einschreiben                            | O Rot (richtig)                                                                                                 |                        |
| Einschreibemethoden                     | Überprüfen                                                                                                    |                        |
| Kurs-Administration                     | C Wiederverwenden                                                                                               | H-9                    |
| # Startseite                            | Dialt m                                                                                                    |                        |
| 2 Dashboard                             | - Kursnachrichten Direkt zu:                                                                                    |                        |

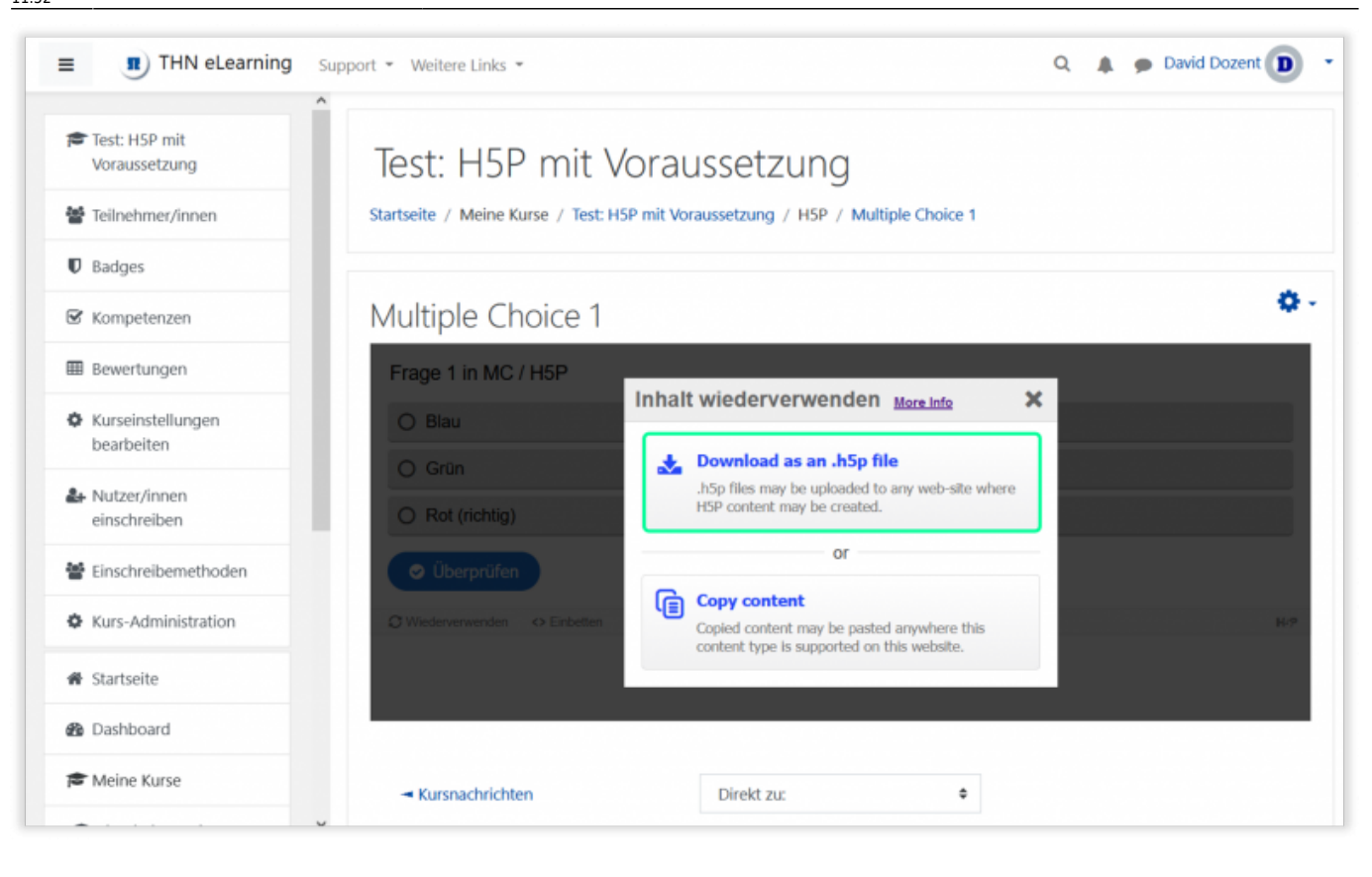

Fehlt diese Auswahl Download as an .h5p file, gehen Sie zuerst oberhalb der H5P-Datei auf das Zahnrad und auf Einstellungen bearbeiten. In den Anzeigeeinstellungen setzen Sie den Haken bei Taste Herunterladen. Gehen Sie dann auf Speichern und anzeigen.

| Test: HSP mit                   | <ul> <li>Anzeigeeinstellungen</li> </ul>                |  |  |
|---------------------------------|---------------------------------------------------------|--|--|
| Voraussetzung                   | Aktionsleiste und Rahmen anzeigen                       |  |  |
| Teilnehmer/innen                | Zaste Herunterladen                                     |  |  |
| D Badges                        | Taste Einbetten                                         |  |  |
| S Kompetenzen                   | Taste Copyright                                         |  |  |
| I Bewertungen                   | Bewertung                                               |  |  |
| Kurseinstellungen<br>bearbeiten | <ul> <li>Weitere Einstellungen</li> </ul>               |  |  |
| H Nutzer/innen<br>einschreiben  | Voraussetzungen                                         |  |  |
| Einschreibemethoden             | Aktivitätsabschluss                                     |  |  |
| Kurs-Administration             | ▶ Tags                                                  |  |  |
| # Startseite                    | ▶ Kompetenzen                                           |  |  |
| B Dashboard                     | Speichern und zum Kurs Speichern und anzeigen Abbrechen |  |  |
|                                 |                                                         |  |  |

## Dateien in Moodle 4 hochladen

2025/08/23 20:09

From:

Permanent link:

Wechseln Sie jetzt in Moodle 4 und dort in Ihren Kurs.

Schalten Sie den Bearbeiten-Modus in Moodle 4 ein und suchen den Abschnitt im Kurs in den Sie die H5P-Datei einfügen möchten. Klicken Sie auf Aktivität oder Material anlegen und wählen Sie H5P aus.

| Technische<br>Hochschule<br>Nürnberg Startseite Dashboard Meine Kurse Support - Weitere Links - | Q Q OD V Bearbe  |
|-------------------------------------------------------------------------------------------------|------------------|
| H5P Beispiel                                                                                    |                  |
| Kurs Einstellungen Teilnehmer/innen Bewertungen Berichte Mehr <del>v</del>                      |                  |
| <ul> <li>✓ Allgemeines </li> </ul>                                                              | Alles einklappen |
| FORUM<br>Kursnachrichten                                                                        | I                |
| + Aktivität oder Material anlegen                                                               |                  |
| Thema hinzufügen                                                                                |                  |
| <ul> <li>Abschnitt 1 </li> </ul>                                                                | 1                |
| + Aktivität oder Material anlegen                                                               |                  |

Im Formular geben Sie dieser Aktivität einen Namen und ziehen anschließend die zuvor heruntergeladene H5P-Datei per Drag and Drop in das vorgegebene Feld unter Paketdatei. Wählen Sie anschließend Speichern und anzeigen.

Die Datei ist jetzt auch im Inhaltsspeicher des Kurses enthalten und kann an jeder beliebigen Stelle Ihrer Kurse hinzugefügt werden

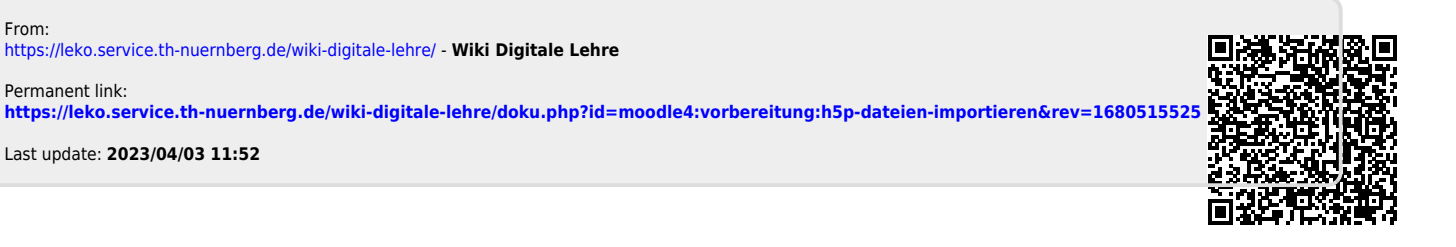

3/3